The **Foster Parent Training Report** displays all of the foster parent training sessions created for a specific time period, along with other related information. This report is also called the 337 Report.

To print the report, complete the following steps:

- 1. On the SACWIS Home screen, click the Administration tab.
- 2. Click the **Reports** tab. The **Report Filter Criteria** screen appears.
- 3. In the **Report Category** field, select **Provider**.
- 4. Click the **Filter** button.

| Home                                 | Intake | Case        | Provider | Financial | Admini   | stration    |
|--------------------------------------|--------|-------------|----------|-----------|----------|-------------|
|                                      | Staff  | Maintenance | Security | Reports   | Training | Utilities   |
|                                      |        |             | -        |           |          | help        |
| Report Filter Cr<br>Report Category: | iteria | Provider 🔽  | Rej      | ort Type: | ×        |             |
| Filter                               |        |             | -        |           |          |             |
| Reports<br>Result(s) 1 to 25 o       | f 76   | Title       |          | Catego    |          | Page 1 of 4 |

The **Reports** section displays the reports as shown below.

5. Click the Foster Parent Training Report link on the right side of the grid row.

| Report Filter Criteria<br>Report Category: Provider 💌                    | Report Type: |          |        |             |
|--------------------------------------------------------------------------|--------------|----------|--------|-------------|
| Filter                                                                   |              |          |        |             |
| Reports-                                                                 |              |          |        | Page 1 of 1 |
| Title                                                                    |              | Category | Туре   |             |
| Certification Activity Report/Provider Summary Requirements              |              | Provider | Unit   | report      |
| Foster Parent Training Report                                            |              | Provider | Worker | report      |
| Inquiry Outcome Report                                                   |              | Provider | Worker | report      |
| JFS 04262 - Children Receiving Child Welfare Services Provided By Public | Agencies     | Provider | Agency | report      |
| Maintain Licensing Activities                                            |              | Provider | Unit   | report      |
| Placement & Custody Entry Timeliness                                     |              | Provider | Unit   | report      |
| Placement Not Accepted Report                                            |              | Provider | Agency | report      |
| Provider Characteristics Report                                          |              | Provider | Agency | report      |
| Provider Counts and Vacancy Rates by Worker                              |              | Provider | Unit   | report      |
| Provider Directory Report                                                |              | Provider | Unit   | report      |
| Provider Inquiry Summary Report                                          |              | Provider | Agency | report      |

The **Report Details** screen appears.

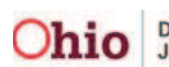

- 6. Select either the **PDF** or **Excel** radio button.
- 7. Click the **Generate Report** button.

| JER Report Title:<br>R | Foster Parent Training Report |                     |
|------------------------|-------------------------------|---------------------|
|                        |                               |                     |
|                        |                               |                     |
| Created                | Employee ID                   | Name                |
|                        |                               |                     |
|                        |                               |                     |
|                        |                               |                     |
|                        |                               |                     |
|                        |                               |                     |
|                        | Created                       | Created Employee ID |

The Foster Parent Training Report screen appears.

- 8. In the Agency Name field, select your agency.
- 9. In the **From Date** field, select the appropriate date.
- 10. In the **To Date** field, select the appropriate date.
- 11. Click the **Generate Report** button.

| gency Name: * | County Children Services • |  |
|---------------|----------------------------|--|
| rom Date: *   | 08/01/2011                 |  |
| o Date: *     | 08/31/2011                 |  |
| erson Id:     |                            |  |
| ession Name:  |                            |  |
| ession Id:    |                            |  |

A screen appears stating that your report is being created.

hio

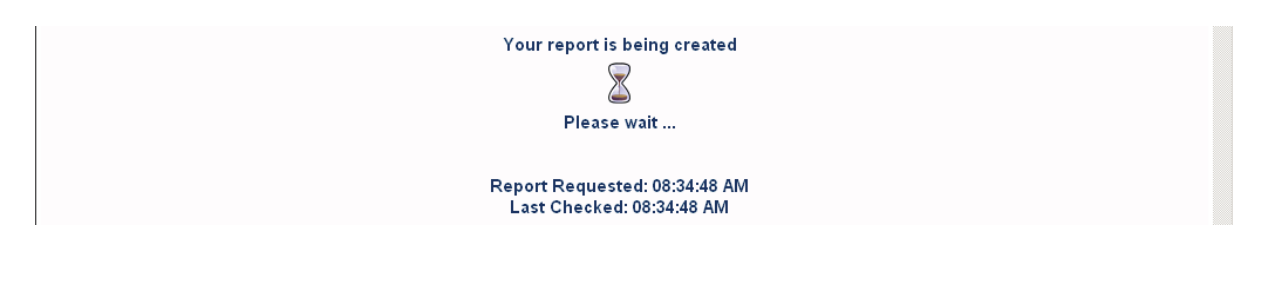

Department of Job and Family Services

Last Revised: 07/18/12

12. When the **File Download** box appears, click either the **Open** or **Save** button.

| File Downloa          | d 💌                                                                                                    |
|-----------------------|----------------------------------------------------------------------------------------------------|
| Do you wa             | ant to open or save this file?                                                                                |
|                       | Name: temp.xls<br>Type: Microsoft Office Excel 97-2003 Worksheet, 494 KB<br>From: sacwisuat.odjfs.state.oh.us |
|                       | Dpen Save Cancel                                                                                              |
| 🛛 🔽 Al <u>w</u> ays a | ask before opening this type of file                                                                          |

As shown in this example, the report appears displaying all of the foster parent training sessions created for the specific time period requested, along with other related information.

| 1   |                      |          | Ohio Department of Job and Family<br>Services | Report Id: RPT337 |        |            |          |              |              |           |  |
|-----|----------------------|----------|-----------------------------------------------|-------------------|--------|------------|----------|--------------|--------------|-----------|--|
| 2   |                      |          | Foster Parent Training Report                 |                   |        |            |          |              |              |           |  |
| 3   |                      |          |                                               |                   |        |            |          |              |              |           |  |
| 4   |                      |          |                                               |                   |        |            |          |              |              |           |  |
| 5   | Run Date: 09/30/2011 | 10:28 AM |                                               | Page: 1 of 1      |        |            |          |              |              |           |  |
| 6   | Session Dat          | te       | Session Name                                  | Session Id        | Status | Start Time | End Time | Actual Hours | Trainee Name | Person Id |  |
| 7   |                      |          |                                               |                   |        |            |          |              |              |           |  |
| 8   |                      |          |                                               |                   |        |            |          |              |              |           |  |
| 9   |                      |          |                                               |                   |        |            |          |              |              |           |  |
| 10  |                      |          |                                               |                   |        |            |          |              |              |           |  |
| 4.4 |                      |          |                                               |                   |        |            |          |              |              |           |  |

13. To save the report in SACWIS, when this screen appears, click the **Save** button.

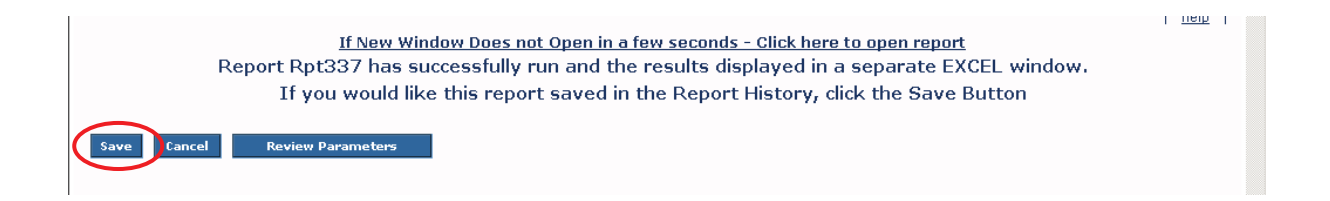

As shown in green below, the **Report Filter Criteria** screen appears with a message stating your report has been saved.

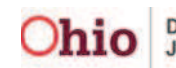

14. Click the Foster Parent Training Report link on the right side of the grid row.

| Home                          | Intake                 | Case                        | Provider          | Financial | Ad       | lministrati    | on           |
|-------------------------------|------------------------|-----------------------------|-------------------|-----------|----------|----------------|--------------|
|                               | Staff                  | Maintenance                 | Security          | Reports   | Training |                | Utilities    |
|                               |                        | -                           |                   |           |          |                | help         |
| The report has                | been saved.            |                             |                   |           |          | ⊠ <u>close</u> | confirmation |
| -Report Filter (              | Criteria ———           |                             |                   |           |          |                |              |
| Report Category               | :                      | Provider 🔹                  | Repor             | t Type:   | •        |                |              |
| Filter                        |                        |                             |                   |           |          |                |              |
| -Reports<br>Result(s) 1 to 15 | of 15                  |                             |                   |           |          |                | Page 1 of 1  |
|                               |                        | Title                       |                   |           | Category | Туре           |              |
| Certification Act             | tivity Report/Provider | Summary Requirements        |                   |           | Provider | Unit           | report       |
| Foster Parent T               | raining Report         |                             |                   |           | Provider | Worker         | report       |
| Inquiry Outcom                | ie Report              |                             |                   |           | Provider | Worker         | report       |
| JFS 04262 - Ch                | ildren Receiving Child | Welfare Services Provided B | y Public Agencies |           | Provider | Agency         | report       |

The **Report Details** screen (**Report History** section) appears displaying the new report that was just saved.

15. To view the report, click the **Report Number** link. The new report appears.

16. When finished, click the **Cancel** button.

| eport Category:<br>eport Type: | PROVIDER<br>WORKER | Report Title: | Foster Parent Training Report |      |
|--------------------------------|--------------------|---------------|-------------------------------|------|
| Report History<br>ID<br>234567 |                    | Date Created  | Employee ID                   | Name |
| Document History               | Format             |               |                               |      |
| EXODI                          |                    |               |                               |      |

The Report Filter Criteria screen appears.

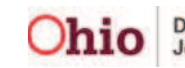